## **Duo Mobile Setup & VPN Access**

Duo Security provides a two-factor authentication service to make logins more secure. Before using the VPN client, Cisco AnyConnect, you must enroll with Duo and set up your mobile device.

## **Requesting Duo Access**

If you have not previously used Duo, or you have received a new phone and have not set up Duo for that device:

- Contact the Help Desk by <u>submitting an incident</u>, emailing <u>doit.helpdesk@uncp.edu</u> or calling 910-521-6260. Indicate that you need to be enrolled in Duo. Provide a good contact number (including a way to reach you if you are off campus), and your username.
- 2. The DoIT IT Security Team will then push the Duo Enrollment Email to you from within Duo. The email will come from "Duo Security <no-reply@duosecurity.com>"
- 3. Contained in the email will be a link used to configure Duo for you and your phone, tablet or other mobile device. Open the email and the link on your computer, as you will be prompted to scan a QR code with your mobile device as part of the setup.

## **Setting Up Duo**

Duo Security must be accessed online to set up your mobile device.

1. After clicking the link in the email, and the following page opens, click "Start setup".

|                                                                        | Protect Your UNCP Account                                                                                                    |
|------------------------------------------------------------------------|----------------------------------------------------------------------------------------------------|
| What is this? <b>C</b><br><u>Need help?</u><br>Powered by Duo Security | Two-factor authentication enhances the security of your account by using a secondary device to verify your identity. This prevents anyone but you from accessing your account, even if they know your password. |
|                                                                        | This process will help you set up your account with this added layer of security.                                                                                                    |
|                                                                        |                                                                                                    |

2. Select the type of device you will be using to authenticate your VPN sign in. A mobile phone is the recommended option.

| <b>UNC</b><br>PEMBROKE  | What type of device are you adding?   |  |
|-------------------------|---------------------------------------|--|
| <u>What is this?</u> 대  | Mobile phone RECOMMENDED              |  |
| <u>Need help?</u>       | <b>Tablet</b> (iPad, Nexus 7, etc.)   |  |
| Powered by Duo Security | Landline                              |  |
|                         | Security Key (YubiKey, Feitian, etc.) |  |
| Continue                |                                       |  |
|                         |                                       |  |
|                         |                                       |  |
|                         |                                       |  |

3. Depending on which option is selected, the next step might differ. When adding a mobile phone, the screen will prompt for the country and phone number. Click "Continue".

|                                                                        | Enter your phone number                    |
|------------------------------------------------------------------------|--------------------------------------------|
| What is this? <b>ট</b><br><u>Need help?</u><br>Powered by Duo Security | United States   +1 Example: (201) 234-5678 |
|                                                                        | Back Continue                              |
|                                                                        |                                            |

4. Provide phone type and click "Continue".

| <b>UNC</b><br>PEMBROKE  | What type of phone is   | xxx-xxx-xxxx | ? |
|-------------------------|-------------------------|--------------|---|
| <u>What is this?</u> 대  | iPhone                  |              |   |
| <u>Need help?</u>       | Android                 |              |   |
| Powered by Duo Security | O Windows Phone         |              |   |
|                         | Other (and cell phones) |              |   |
|                         | Back Continue           |              |   |
|                         |                         |              |   |
|                         |                         |              |   |
|                         |                         |              |   |

5. Install "Duo Mobile" from the App Store. Once the application is installed click "I have Duo Mobile Installed". Note: It's imperative not to delete the Duo application from your phone or tablet once you have it set up for your device.

| <b>UNC</b><br>PEMBROKE                      | Install Duo Mobile for iOS                                  |
|---------------------------------------------|-------------------------------------------------------------|
| <u>What is this?</u> 다<br><u>Need help?</u> | 1. Launch the App Store app and<br>search for "Duo Mobile". |
| Need neip:                                  | 2. Tap "Get" and then "Install" to<br>download the app.     |
|                                             | Back I have Duo Mobile installed                            |
|                                             |                                                             |

6. Activate Duo Mobile. This can be done by scanning the barcode from within the app or having an activation link emailed. Once activated, click "Continue".

| <b>EXAMPLE NOR</b>                                                     | Activate Duo Mo | obile for iOS                                                                                                    |
|------------------------------------------------------------------------|-----------------|----------------------------------------------------------------------------------------------------|
| <u>What is this?</u> 다<br><u>Need help?</u><br>Powered by Duo Security |                 | <ol> <li>Open Duo Mobile.</li> <li>Tap the "+" button.</li> <li>Scan this barcode.</li> <li>Take me to Duo Mobile instead.</li> <li>Have an activation link emailed to you instead.</li> </ol> |
|                                                                        | Back Continue   |                                                                                                    |

 Select settings and preferred device. Here is where additional devices can be added to the Duo account, if needed. Ensure the phone number and default device are correct. Next to "When I log in", select the desired authentication method. Click "Save" then click "Continue to Login".

| <b>m</b> UNC            | My Settings & Devices                                        | ^      |
|-------------------------|--------------------------------------------------------------|--------|
| What is this?           | C iOS XXX-XXXX JUST ADDED Device Options                     | I      |
| Powered by Duo Security | + Add another device                                         | I      |
|                         | Default Device: jOS xxx-xxx-xxxx                             |        |
|                         | When I log in: Automatically send this device a Duo Push 🗸 🗸 | I      |
|                         | Save Continue to Login                                       | I      |
|                         |                                                              | $\sim$ |

8. Make a selection under "Choose an authentication method". The preferred method for authentication alerts is a Duo Push. Your device is now ready to approve Duo authentication requests. Click "Send me a Push" to give it a try. Open the Duo app on your mobile device and tap "Approve".

| What is this? C<br>Add a new device<br>My Settings & Devices<br>Need help?<br>Powered by Duo Security | Choose an authentication method |                  |  |
|----------------------------------------------------------------------------------------------------|---------------------------------|------------------|--|
|                                                                                                    | Duo Push 🗸 Used automatically   | Send Me a Push   |  |
|                                                                                                    | ဖြို Call Me                    | Call Me          |  |
|                                                                                                    | Passcode                        | Enter a Passcode |  |
|                                                                                                    | Remember me for 7 days          |                  |  |
|                                                                                                    |                                 |                  |  |
|                                                                                                    |                                 |                  |  |

## Logging into Cisco AnyConnect for VPN

- 1. The VPN Client "Cisco AnyConnect Secure Mobility Client" is located on your computer in "Start Cisco". Locate the program and left click to launch Cisco AnyConnect.
  - a. Note: If Cisco AnyConnect isn't installed on your UNCP computer, go to the <u>Self</u> <u>Service Portals</u> webpage for installation instructions.
- 2. The first time you use Cisco AnyConnect, type "secure.uncp.edu" and then click "Connect". After it has been used once, it will contain the correct information.

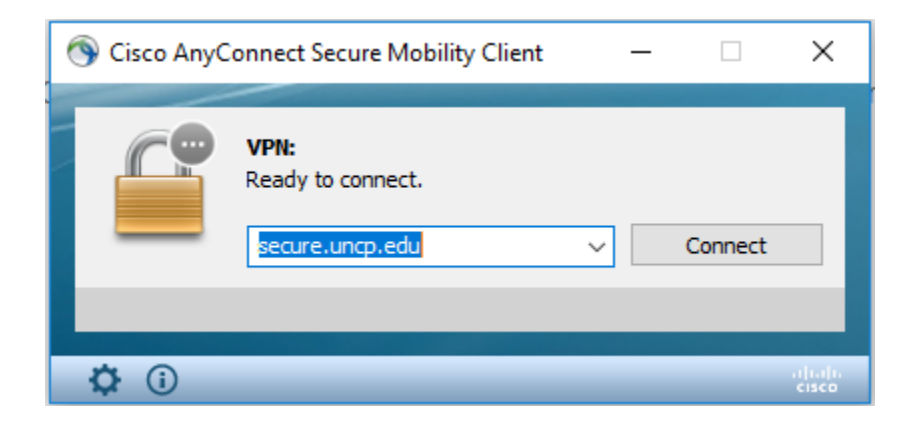

3. Type your UNCP credentials into the first two fields. Then, for "Second Password", there are two options (Duo Passcode or Push).

| 🕙 Cisco AnyConnect   secure.uncp.edu |                      |                       | $\times$ |
|--------------------------------------|----------------------|-----------------------|----------|
|                                      | Please enter your us | sername and password. |          |
| _                                    | Username:            | UNCP username         |          |
| Password: UNCP password              |                      |                       |          |
|                                      | Second Password:     | DUO passcode          |          |
|                                      |                      |                       |          |
|                                      |                      | OK Cancel             |          |

4. To use your Duo passcode: Open the Duo Mobile app on your mobile device and click the dropdown (see image below) to get your Duo passcode. Input the 6-digit passcode displayed. Click "OK".

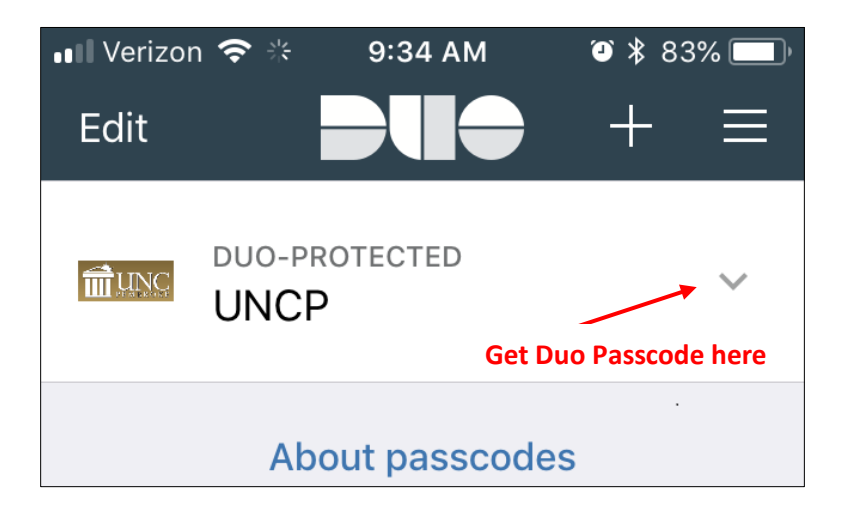

5. To use Push: In the Second Password box, type "Push". Click "OK". Open the Duo Mobile app, click the notification bar and "Approve".

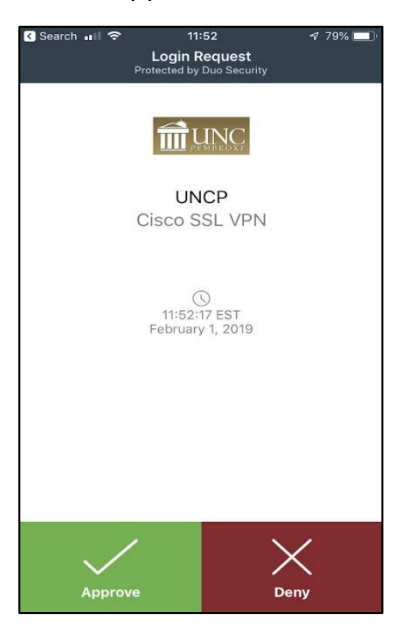

6. For the next two windows that open on the computer, click "Accept" and "OK".

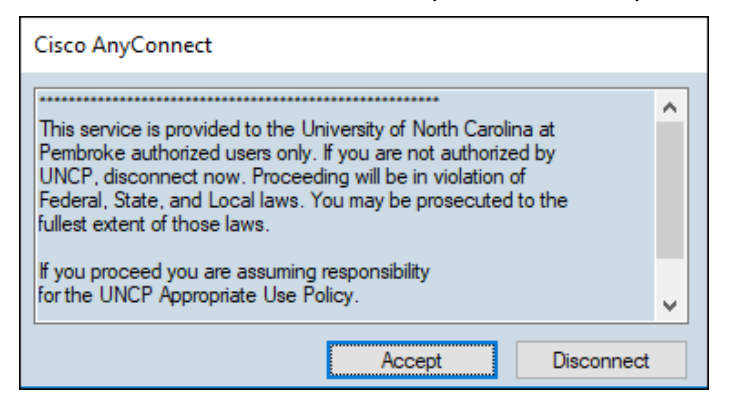

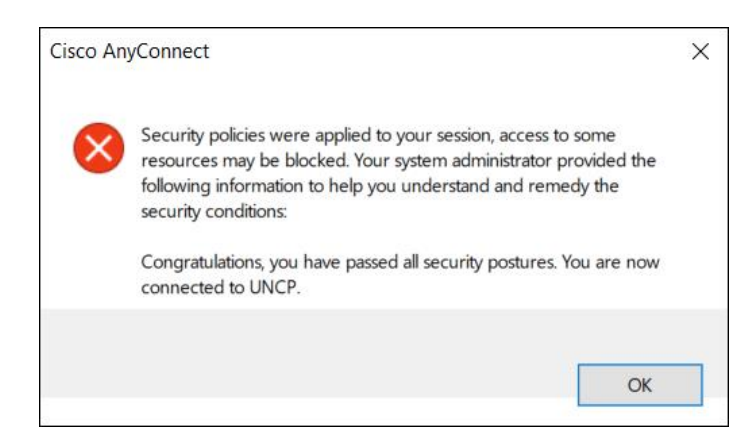

7. You are now connected to the UNCP network.